## KAMPÜS DIŞI ERİŞİM

## **MOZİLLA FİREFOX TARAYICI**

**1.Adım:** Mozilla Firefox Internet programı üzerinde "Ayarlar" menüsünden "Genel" sekmesine gidiniz.

| $\leftarrow \rightarrow$ C $\textcircled{a}$ | Sirefox about:preferences                                                   |                   | ☆ ©                       | ln Ó        |
|----------------------------------------------|-----------------------------------------------------------------------------|-------------------|---------------------------|-------------|
|                                              | D Avarta                                                                    | irda ara          | Verileri eşitle ve kaydet | Giriş yap   |
|                                              |                                                                             |                   | Yeni sekme                | Ctrl        |
| Concel                                       | Genel                                                                       |                   | Yeni pencere              | Ctrl        |
| America                                      |                                                                             |                   | Yeni gizli pencere        | Ctrl+Shift  |
| Ginş Saytası                                 | Başlangıç                                                                   |                   | Yer insteri               |             |
| Q Arama                                      | Qnceki pencereleri ve sekmeleri aç                                          |                   | Geçmiş                    |             |
| A Gizilik ve Góvenlik                        | Varsayılan tarayıcımın Firefox olup olmadığını her zaman denetle            |                   | İndirilenler              | Ctrl        |
| C Gizinik ve Guvernik                        | 😟 Firefox varsayılan tarayıcınız değil                                      | Varsayılan yap    | Parolalar                 |             |
| C Eşitleme                                   |                                                                             |                   | Eklentiler ve temalar     | Ctrl+Shift+ |
| Diĝer Mozilla                                | Tarayıcı verilerini ice aktar                                               |                   | Yazelu                    | Ctrl        |
| - Orunien                                    | Yer imlerini, parolaları, gezinti geçmişini ve otomatik doldurma verilerini | Mailari ice aktar | Sayfayı farklı kaydet     | Ctrl        |
|                                              | Firefox tarayıcısına aktarın.                                               | Zeinen die acon   | Sayfada bul               | Ctrl        |
|                                              |                                                                             |                   | Yakınlaştırma 😑           | %100 + 2    |
|                                              | Sekmeler                                                                    |                   | Ayarlar                   |             |
|                                              | 🗌 Ctrl+Jab, sekmeler arasında son kullanıldıkları sırayla atlasın           |                   | Daha fazla araç           |             |
|                                              | Bağlantıları veni pencere verine veni sekmede ac                            |                   | Yardım                    |             |

Sayfanın en altında "Ağ Ayarları" alanında yer alan "Ayarlar" seçeneğini seçiniz.

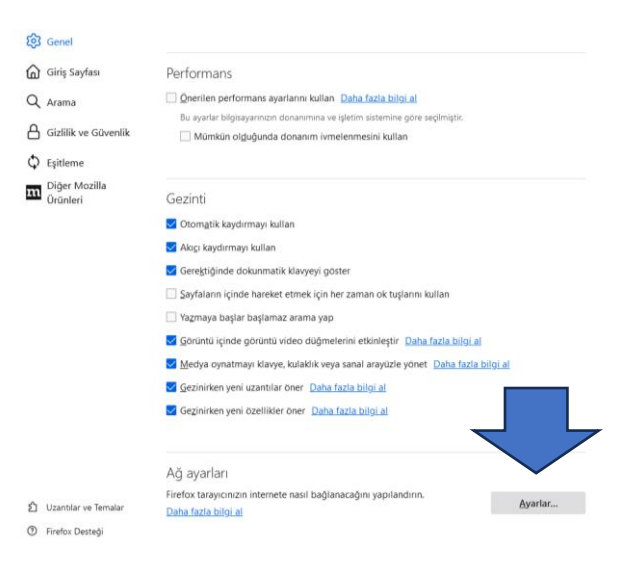

**2. Adım:** Otomatik vekil sunucu yapılandırma URL'si seçeneğine tıklayarak kutucuğa http://risc01.ktu.edu.tr/proxy.pac adresini girerek "Tamam" seçeneğine tıklayınız.

| f General                                                         |                                                                                                    | Bağlantı Ayarları                                                                                                    |               | × |
|-------------------------------------------------------------------|----------------------------------------------------------------------------------------------------|----------------------------------------------------------------------------------------------------|---------------|---|
| Giris Sayfası                                                     | Performans                                                                                                    | İnternete erişmek için vekil sunucuyu yapılandır                                                                                        |               |   |
| Q Arama                                                           | Onerilen performans ayarlarını kullanı Daha                                                                                                    | Vekil sunucu yok     Bu aðin vekil sunucu avarlarini kendiliðinden tani                                                                 |               |   |
| Gizlilik ve Güvenlik                                              | Bu ayarlar bilgisayarınızın donanımına ve işletim<br>Mümkün olduğunda donanım ivmelenme                                                                                                    | 🛇 Sistem vekil sunucu ayarlarını kullan                                                                                                 |               |   |
| C Eşitleme                                                        |                                                                                                    | Vegil sunucuyu elle ayarla                                                                                                    |               |   |
| Diğer Mozilla<br>Ürünleri                                         | Gezinti                                                                                                    | Hi i gʻveki sunocusu                                                                                                    | Boit          |   |
|                                                                   | 🔽 Otomatik kaydırmayı kullan                                                                                                    | HTTPS vekil sunucusu                                                                                                    | Port          |   |
|                                                                   | <ul> <li>Akıçı kaydırmayı kullan</li> <li>Gerektiğinde dokunmatik klavyeşi göster</li> </ul>                                                                                                    | SOÇKS sunucusu                                                                                                    | Port          |   |
|                                                                   | 🗌 Şayfaların içinde har 👘 zam.                                                                                                    | SOCKS v4 O SOCKS v5     Otomatik vekil sunucu yapılandırma URL'si                                                                       |               |   |
|                                                                   | Yazmaya başlar başl     Yazmaya başlar başl     Goruntu içinde görüntü video du serini er                                                                                                    | http://risc01.ktu.edu.tr/proxy.pac                                                                                                    | Yenile        |   |
|                                                                   | 🛃 Medya oynatmayi klavye, kulaklik veya sanal                                                                                                    | Aşağıdakiler için vekil sunucu kullanılmasın                                                                                            |               |   |
|                                                                   | Gezinirken yeni uzantılar öner Daha fazla bi                                                                                                    | _                                                                                                    |               |   |
|                                                                   | Carlos and the second second s | Örneki .mozilla.org, .com.tr, 192.168.1.0/24<br>Localhost, 127.0.0.1/8, ve :1 ile olan bağlantılar asla vekil sunucudan geçm <u>ez.</u> |               | _ |
|                                                                   | Ağ ayarları                                                                                                    | 🗌 Parola kayıtlıysa kimlik doğrulama isteme                                                                                             | $\overline{}$ |   |
| <ul> <li>Uzantilar ve Temalar</li> <li>Firefox Desteği</li> </ul> | Firefox tarayıcınızın internete nasil bağlanacağı<br>Daha fazla bilgi al                                                                                                    | SOCKS v5 kulfanirken vekil sunucu <u>D</u> NS'i                                                                                         | Tamam Vazge   | ç |

**3. Adım:** Proxy ayarlarını tanımladıktan sonra Kütüphanemizin abone olduğu e-kaynakları tarayabilirsiniz. Kütüphane Web Sayfası'na bağlanıp Veri Tabanları sayfasına ulaşmak istediğinizde sistem sizden kullanıcı adı ve şifre isteyecektir.

Öğrenciler;

Kullanıcı Adı: Öğrenci numaralarını

**Şifre:** "Öğrenci Bilgi Sistemi"nde kullandıkları şifrelerini kullanacaklardır.

## ÖRNEK

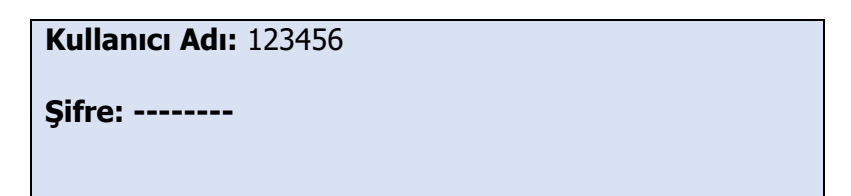

Akademisyenler;

Kullanıcı adı: 'ktu.edu.tr' uzantılı e-posta adreslerinin @' den önceki kısmını

**Şifre:** E-posta adreslerinin şifrelerini gireceklerdir.

## ÖRNEK

Kullanıcı Adı: deniz

Şifre: -----